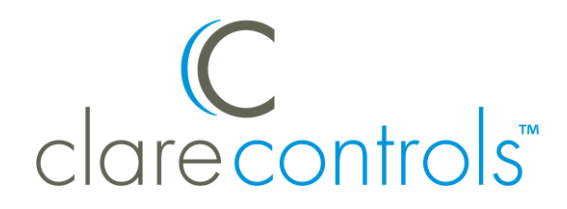

TECH BULLETIN

© 04AUG17 Clare Controls, LLC.

## ClareVision Plus: Camera and NVR Email Configuration

Last modified: 08/04/17

## Introduction

The ClareVision Plus (CVP) cameras and NVRs support email communication. Follow the below steps to configure and enable email communication.

## Configuring CVP cameras and 16, 32, and 64 channel NVRs

The ClareVision Plus cameras and 16, 32, and 64 channel NVRS use the below email configuration method.

**Note:** The example below shows a Gmail account. After the CVP configuration see, "Enabling the Gmail account," on page 4.

# To configure the email settings of your CVP camera or 16, 32, and 64 channel NVR:

**Note:** You must use a computer and a recommended web browser (Internet Explorer, Mozilla Firefox, or Safari.)

- Mozilla Firefox removed support for NP-API based plugins on all versions except for the ESR (Extended Support Release). The ESR is only available in 32-bit, but is it compatible with 64-but Windows.
- 1. Access your camera/NVR in a web browser, and then login using the set credentials.

2. Browse to Advanced Settings.

| clar      | C<br>econtrols    | Live View       | Playback        | Picture          | Configuration    | 👤 clareadmin |  |
|-----------|-------------------|-----------------|-----------------|------------------|------------------|--------------|--|
| Ţ         | Local             | SNMP Email      | Platform Access | HTTPS Othe       | r                |              |  |
|           | System            | Sender          | ClareCon        | trois NVR        |                  |              |  |
| Ð         | Network           | Sender's Addres | claresyst       | emfive@gmail.com |                  |              |  |
|           | Basic Settings    | SMTP Server     | smtp.gm         | ail.com          |                  |              |  |
|           | Advanced Settings | SMTP Port       | 587             |                  |                  |              |  |
| <u>Q.</u> | Video/Audio       | Enable SSL      |                 |                  |                  |              |  |
| 1         | Image             | Attached Im     | age             |                  |                  |              |  |
| 圁         | Event             | Interval        | 2               |                  | C) S             |              |  |
| B         | Storage           | Authentication  |                 |                  |                  |              |  |
| Fo        | Vehicle Detection | User Name       | claresyst       | claresystemfive  |                  |              |  |
| 63        | VCA               | Password        | •••••           |                  |                  |              |  |
|           | - Confirm •       |                 |                 |                  |                  |              |  |
|           |                   | Receiver        |                 |                  |                  |              |  |
|           |                   | No.             | Receiver        | Re               | ceiver's Address | Test         |  |
|           |                   | 1               | Tivan           | T.Ti             | van@gmail.com    | Test         |  |
|           |                   | 2               |                 |                  |                  | Test         |  |
|           |                   | 3               |                 |                  |                  | Test         |  |
|           |                   |                 |                 |                  |                  |              |  |
|           |                   |                 |                 |                  |                  |              |  |
|           |                   |                 | Save            |                  |                  |              |  |

Configuration > Network > Advanced Settings

- 3. Click the **Email** sub-tab.
- 4. Configure the fields with your Email account details and the service provider's information.
- 5. Click **Save**, and then click **Test**.

**Note:** If you are using a Gmail account, see "Enabling the Gmail account," on page 4. You must enable the Gmail account before clicking on **Test**.

A success pop-up displays.

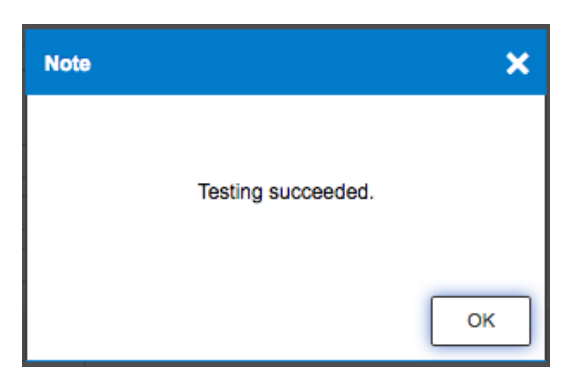

6. Click **Ok**.

To configure the email seetings of your CVP 4 and 8 channel NVR:

**Note:** You must use a computer and a recommended web browser (Internet Explorer, Mozilla Firefox, or Safari.)

- 1. Access your NVR in a web browser, and then login using the set credentials.
- 2. Browse to Email.

#### Configuration > Network Settings > Email

|                 |                                                                                                    | CVP-B8850-02                                                                                                    |            |  |
|-----------------|----------------------------------------------------------------------------------------------------|----------------------------------------------------------------------------------------------------|------------|--|
| Live View Playl | back Log                                                                                                    | Configuration                                                                                                    |            |  |
| Configuration   | Email Authentication User Name Password Confirm SMTP Server SMTP Port Sender Sender's Address Choose Receiver Receiver Receiver's Address Save | Tivan<br><br>smtp.gmail.com<br>587<br>ClareControlsNVR<br>T.Tivan@gmail.com<br>Receiver1<br>Tivan<br>T.Tivan@gmail.com | Enable SSL |  |

- 3. Configure the fields with your Email account details and the service provider's information.
- 4. Click Save.

**Note:** If you are using a Gmail account, see "Enabling the Gmail account," on page 4.

## Enabling the Gmail account

Gmail accounts have a security feature that must be enabled for communication with ClareVision Plus cameras/NVRs.

#### To enable the Gmail account:

1. Access your Gmail account, and then click your profile icon.

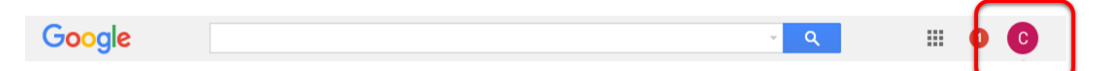

2. Click My Account.

| Google                                                   |              |                                        | ~ Q                   | III 0 C                   |
|----------------------------------------------------------|--------------|----------------------------------------|-----------------------|---------------------------|
| Gmail -                                                  | □ - C More - |                                        |                       | Clare<br>clare@gmail.com  |
| COMPOSE                                                  | Primary      | 🚨 Social 21 new                        | $C_{-}$               | Google+ Profile – Privacy |
| Inbox (1)<br>Starred<br>Important<br>Sent Mail<br>Drafts | Google       | New sign-in from Chrome on Windows - N | Change<br>Add account | My Account<br>Sign out    |

3. Click on **Connected apps & sites**.

| Google                                                                                                    | III 0 🜀                                                                                                    |
|----------------------------------------------------------------------------------------------------|----------------------------------------------------------------------------------------------------|
| My Account                                                                                                    |                                                                                                    |
| G M G                                                                                                    | e Marketing                                                                                                    |
| Control, protect, and secure y<br>My Account gives you quick access to settings and tools that let you<br>information can make Google | Our account, all in one place<br>us afeguard your data, protect your privacy, and decide how your<br>services work better for you.                                |
| Sign-in & security                                                                                                    | Personal info & privacy >                                                                                                    |
| Control your password and Google Account access.<br>Signing in to Google                                                              | Manage your visibility settings and the data we use to<br>personalize your experience.<br>Your personal info<br>Manage your Google activity                       |
| Security Checkup<br>Protect your account in just a few minutes by<br>reviewing your security settings and activity.<br>GET STARTED    | Ads Settings<br>Control your content<br>Privacy Checkup<br>Take this quick checkup to review important<br>privacy settings and adjust them to your<br>preference. |

4. Scroll down to view the Allow Less Secure Apps section.

5. Set the Allow Less Secure Apps slide to on.

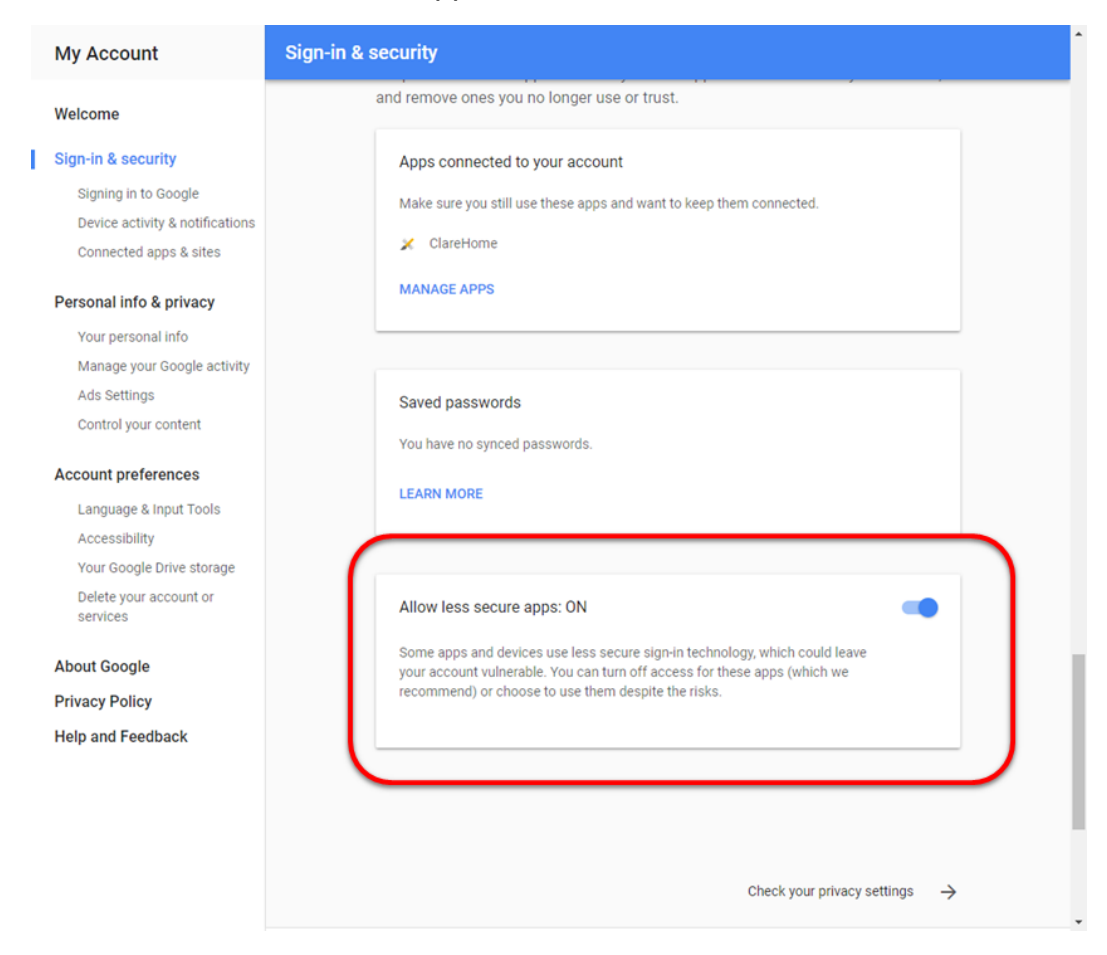

### Contact information

Clare Controls, LLC. 7519 Pennsylvania Ave, Suite 104 Sarasota, FL 34243

General: 941.328.3991 Fax: 941.870.9646 www.clarecontrols.com

Integrator/Dealer Support: 941.404.1072 claresupport@clarecontrols.com

Homeowner Support (ClareCare): 941.315.2273 (CARE) help@clarecontrols.com